If you are attempting to connect to the i:drive from on campus make sure that you are connected to either a hardwired internet connection or to the **Islander\_Admin** wireless network. If you are attempting to connect to the i:drive from off campus make sure that you have successfully connected to VPN.

Follow these steps to connect to the i:drive on Mac OS X:

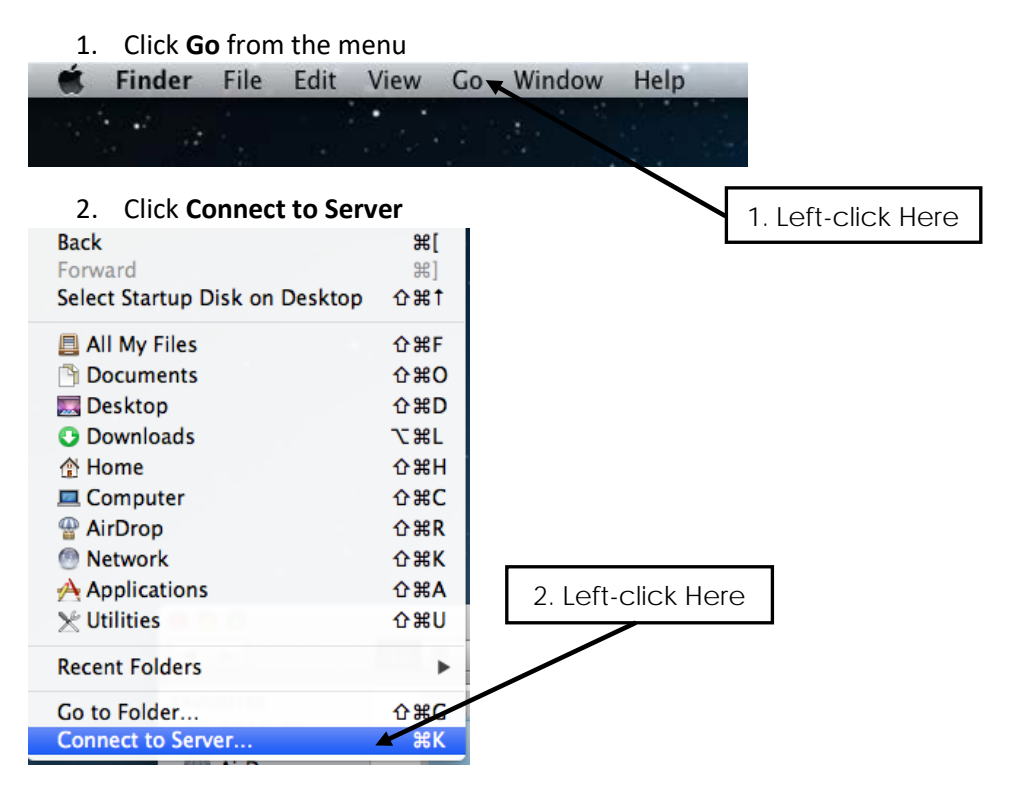

3. Type smb://ad.tamucc.edu/Common/ in the space marked "Server Address."

| ● ○ ○ Connect to           | Server |                                      |
|----------------------------|--------|--------------------------------------|
| Server Address:            |        | 3. Enter smb://ad.tamucc.edu/Common/ |
| smb://ad.tamucc.edu/common | + 0*   |                                      |
| Favorite Servers:          |        |                                      |
|                            |        |                                      |
|                            |        |                                      |
|                            |        |                                      |
| (?) Remove                 | Browse | 4. Left-click Here                   |
|                            |        |                                      |

- 4. Click **Connect** and you will then be prompted for your **Island ID** and **password**, make sure to change the radio button to **"Registered User."**
- 5. Once you have successfully connected to the server a new window will appear with your i:drive folder contents.